## Podpis elektroniczny SimplySign

Instrukcja uzyskania mobilnego podpisu SimplySign – Aktywacja certyfikatu (etap 1 z 2)

wersja 1.3

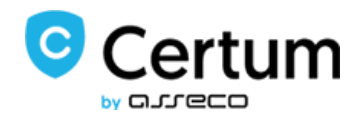

# SimplySign

#### Spis treści

| 1. | Logo  | wanie do panelu klienta/ założenie konta                             | 3  |
|----|-------|----------------------------------------------------------------------|----|
| 2. | Akty  | wacja certyfikatu                                                    | 5  |
|    | 2.1.  | Dane wnioskodawcy do certyfikatu osobistego i firmowego              | 7  |
|    | 2.2.  | Podsumowanie                                                         | 13 |
| 3. | Potw  | vierdzenie tożsamości i wymagane dokumenty                           | 14 |
|    | 3.1.  | Potwierdzenie tożsamości oraz wymagane dokumenty w punkcie sprzedaży | 16 |
|    | 3.2.  | Potwierdzenie notarialne podpisu oraz wymagane dokumenty             | 19 |
| 4. | Przel | kazanie dokumentów do Certum                                         | 22 |

Ścieżka aktywacji mobilnego podpisu elektronicznego SimplySign składa się z wypełnienia wniosku o certyfikat w Panelu Certum, potwierdzenia tożsamości oraz dostarczenia wymaganych dokumentów do Certum. Aktywacji możesz dokonać samodzielnie lub korzystając z usług punktu sprzedaży (punktu potwierdzania tożsamości).

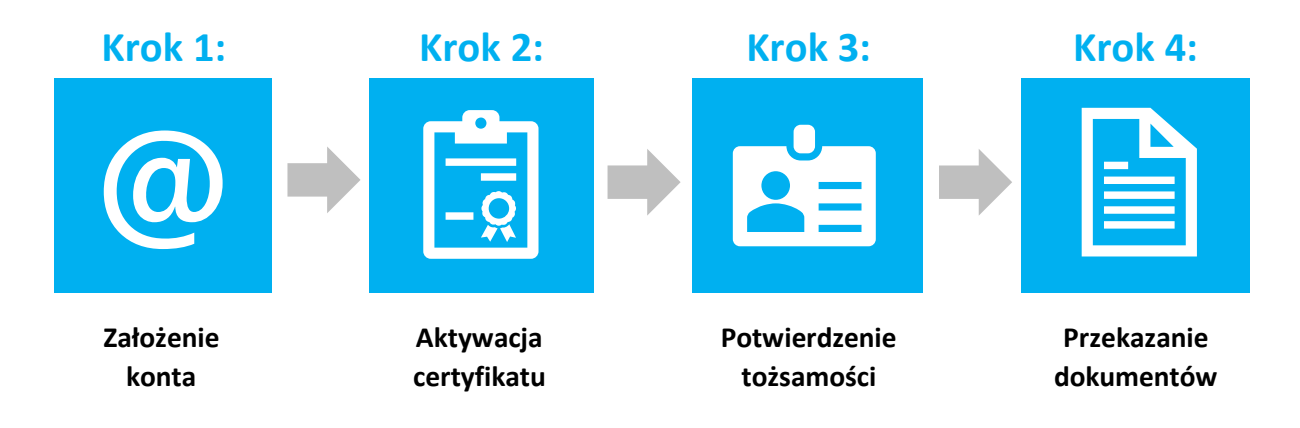

Poniższa instrukcja opisuje poszczególne kroki jak poprawnie przejść przez aktywację w samodzielnej ścieżce.

#### 1. Logowanie do panelu klienta/ założenie konta

Panel Certum dostępny jest pod adresem: <u>https://panel.certum.pl</u>

Użytkownik loguje się podając adres e-mail oraz hasło. Na ekranie logowania istnieje możliwość wyboru wersji językowej (polska lub angielska).

| Zaloguj się          |                                     |
|----------------------|-------------------------------------|
| E-MAIL               | <ul> <li>Zapamiętaj mnie</li> </ul> |
| HASŁO                |                                     |
|                      | <del>بر</del>                       |
| Nie pamiętasz hasła? |                                     |
| Dalej >              |                                     |
| lub załóż konto      |                                     |

Jeżeli nie posiadasz konta w Panelu Certum skorzystaj z opcji załóż konto.

W następnym kroku zostaniesz poproszony o podanie danych do założenia konta:

- Imię,
- Nazwisko,
- Adres email,
- Hasło do nowego konta.

Po podaniu wymaganych danych należy wybrać opcję Dalej.

| Załóż konto                                                                                                    |                          |
|----------------------------------------------------------------------------------------------------|--------------------------|
| IMIĘ                                                                                                    |                          |
|                                                                                                    |                          |
| NAZWISKO                                                                                                    |                          |
|                                                                                                    |                          |
| E-MAIL                                                                                                    |                          |
|                                                                                                    |                          |
| HASŁO                                                                                                    |                          |
|                                                                                                    | *~*                      |
| <ul> <li>Co najmniej 8 znaków</li> <li>Wielka litera</li> <li>Mała litera</li> <li>Cyfra</li> <li>Znak specjalny</li> </ul> |                          |
| POTWIERDŹ HASŁO                                                                                                    |                          |
|                                                                                                    | <b>*</b> <sub>77</sub> 4 |
| Dalej >                                                                                                    |                          |

Na podany adres email zostanie wysłany link weryfikacyjny, na który należy kliknąć w celu potwierdzenia założenia konta:

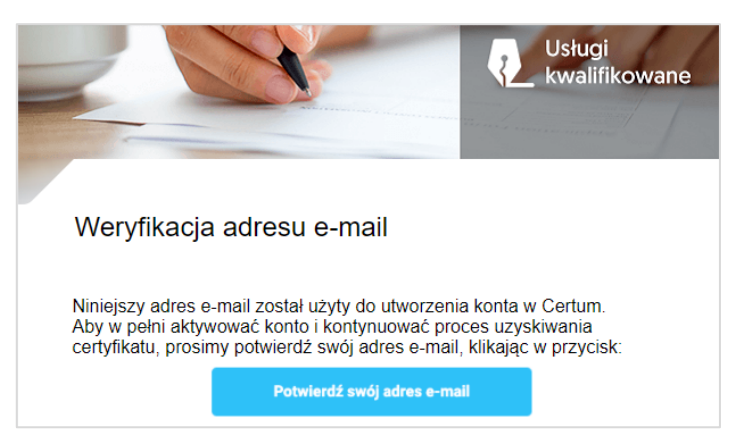

#### 2. Aktywacja certyfikatu

Po zalogowaniu się na konto kliknij na opcję **Wypełnij wniosek** i z rozwijanej listy wybierz Wniosek o certyfikat.

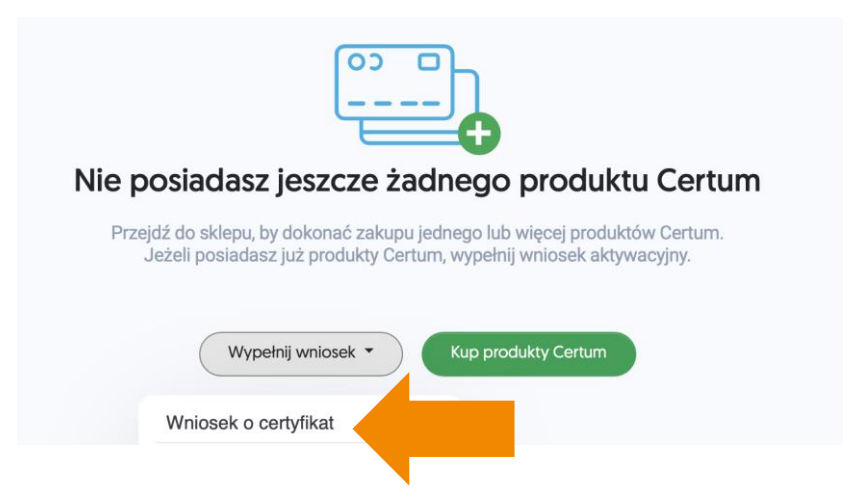

Na kolejnym ekranie wybierz sposób w jaki chcesz uzyskać certyfikat i kliknij Kontynuuj. Do wyboru są trzy ścieżki:

- Kontakt z punktem sprzedaży (punktem potwierdzania tożsamości) Operator punktu pomoże Ci wypełnić wniosek i potwierdzi Twoją tożsamość;
- Samodzielne wypełnienie wniosku sam wypełnisz wniosek i wybierzesz, gdzie potwierdzisz swoją tożsamość. Jest to ścieżka opisana w niniejszej instrukcji;
- eID elektroniczne potwierdzenie tożsamości jest to ścieżka, która umożliwia złożenie wniosku na mobilny podpis elektroniczny SimplySign i potwierdzenie tożsamości przez bankowość elektroniczną dla osób posiadających konto w Santander Bank Polska.

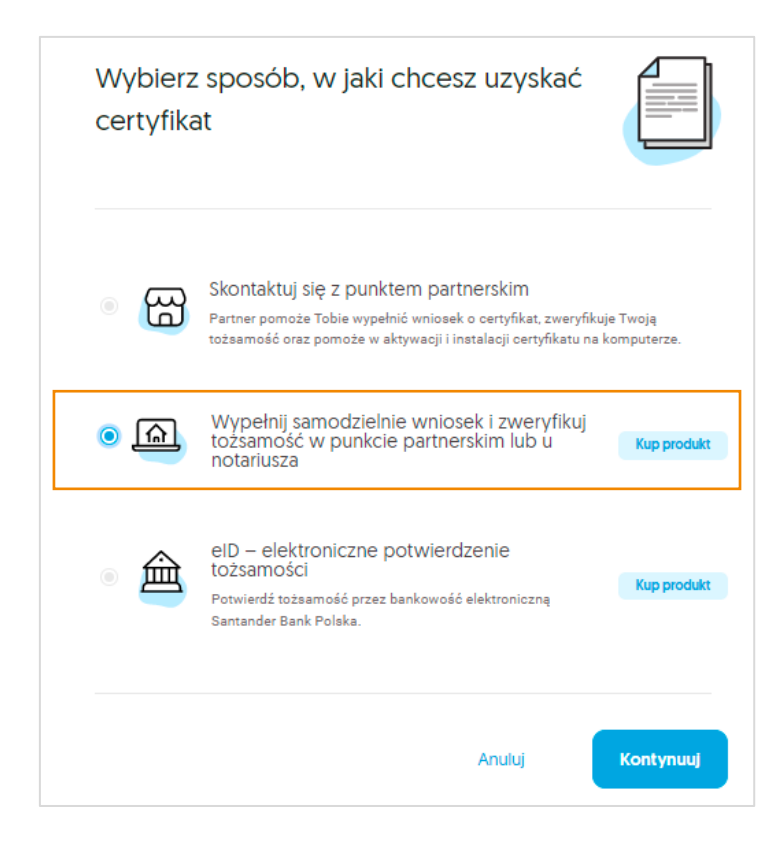

W pierwszym kroku rejestracji, w oknie Dane certyfikatu należy określić wariant produktu.W zależności od zakupionej/uzyskanej usługi mogą pojawić się poniższe Sposoby realizacji wniosku:

| DANE CERTYFIKATU | DANE WNIOSKODAWCY                                                                                                    | PODSUMOWANIE        | DOKUMENTY |
|------------------|----------------------------------------------------------------------------------------------------|---------------------|-----------|
|                  | Dane ce                                                                                                    | ertyfikatu          |           |
|                  | Sposób realizacji wniosku *<br>Proszę wybrać<br>SimplySign - produkt<br>SimplySign - e-kod (kod aktywacyjn<br>Karta kryptograficzna - produkt<br>Karta kryptograficzna - nowa karta<br>Karta kryptograficzna - e-kod (kod s | ny)<br>aktywacyjny) | ?         |

llość dostępnych sposobów realizacji wniosku na Twoim koncie może się różnić. Jest to zależne od zakupionych produktów.

- Jeżeli dokonałeś zakupu podpisu mobilnego wybierz wariant SimplySign produkt, następnie rodzaj zakupionego wariantu:
  - podpis (wydanie na 1 rok, 2 lub 3 lata)

| Sposób realizacji wniosku * SimplySign - produkt         |       |
|----------------------------------------------------------|-------|
| Produkt *<br>Proszę wybrać                               |       |
| Proszę wybrać<br>podpis 1-roczny (1 sztuka)              |       |
| podpis 2-letni (1 sztuka)<br>podpis 3-letni (0 sztuk)    |       |
| pieczęć 1-roczna (0 sztuk)<br>pieczeć 2-letnia (0 sztuk) |       |
| pieczęć 3-letnia (0 sztuk)                               |       |
|                                                          | 0/100 |

II. Jeżeli otrzymałeś e-kod/voucher/ kod aktywacyjny na podpis mobilny wybierz wariant SimplySign – e-kod (kod aktywacyjny), następnie wprowadź swój e-kod/kod aktywacyjny (16 znaków).

Sposób realizacji wniosku \* SimplySign - e-kod (kod aktywacyjny) E-kod (kod aktywacyjny) \*

### Po wybraniu sposobu realizacji wniosku przejdź do wskazania daty początku ważności certyfikatu.

Wybierz datę początku ważności certyfikatu:

- Certyfikat ważny niezwłocznie po wydaniu;
- Certyfikat ważny od wskazanego dnia (dzień rozpoczęcia nie może być późniejszy niż 60 dni od momentu złożenia wniosku).

(?)

Początek ważności certyfikatu \* –

Certyfikat ważny niezwłocznie po aktywacji

Certyfikat ważny od wskazanego dnia

Dla usługi **SimplySign** ostatnią czynnością w tym oknie jest wprowadzenie Nazwy karty (np. imienia i nazwiska):

| ſ | – Nazwa karty –<br>Jan Kowalski | ? |
|---|---------------------------------|---|
| ľ | 12/100                          |   |

Po wprowadzeniu wszystkich danych wybieramy opcję **Dalej**, kliknięcie w opcję **Anuluj** spowoduje wyczyszczenie uzupełnionych danych oraz przejście do strony głównej panelu.

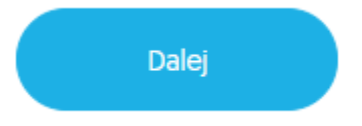

W kolejnym kroku zostaniesz poproszony o uzupełnienie danych do wniosku.

2.1. Dane wnioskodawcy do certyfikatu osobistego i firmowego

Na tym etapie użytkownik może wybrać jaki certyfikat chce posiadać:

- Osobisty zawierający tylko dane osobowe Subskrybenta;
- Firmowy zawierający dane osobowe Subskrybenta oraz dane firmy/instytucji.

| Wnioskodawca                |          |                          |    |
|-----------------------------|----------|--------------------------|----|
| Pierwsze imię*              |          | Drugie imię              |    |
| Joanna                      | -        | Drugie imię              |    |
|                             | 6/64     |                          | 0  |
| Nazwisko*<br>DOWOG OSODISTY |          |                          |    |
|                             |          |                          | -  |
| Paszport                    |          |                          | 10 |
| mDowód (z aplikacji mOł     | oywatel) |                          |    |
| Karta pobytu                |          | Kraj wydania dokumentu*  |    |
| Proszę wybrać               | *        | 📕 Polska                 | *  |
| Pole jest wymagane.         |          |                          |    |
| Seria i numer*              |          | Data ważności dokumentu* |    |
| Seria i numer               |          | RRRR-MM-DD               |    |
|                             | 0.0      |                          |    |

Podczas wypełniania wniosku o certyfikat osobisty lub firmowy wyświetli się poniższy formularz:

Wymagane pola:

- Sekcja Wnioskodawca: Pierwsze imię, Nazwisko
- Sekcja Dokument tożsamości: Rodzaj dokumentu tożsamości, Kraj wydania dokumentu, Seria i numer, Data ważności dokumentu
  - > W przypadku wybrania dowodu osobistego pojawi się również pole Data wydania dokumentu

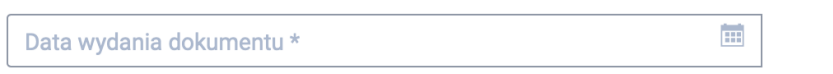

• Sekcja Identyfikacja wnioskodawcy: Kraj nadania, PESEL (jeżeli nie posiadasz nadanego numeru zaznacz checkbox: Nie posiadam numeru PESEL, wówczas te pola będą nieobowiązkowe), Data urodzenia, Miejsce urodzenia

|                | Adres korespondencyjny Wnios | kodaw | VCY          |        |
|----------------|------------------------------|-------|--------------|--------|
|                | lmię i nazwisko*             |       |              |        |
|                | Zuzanna Gmachowska           |       |              |        |
|                | Nazwa firmy                  |       |              | 18/128 |
|                | Nazwa firmy                  |       |              |        |
|                | KRAJ*                        |       |              | 0/64   |
|                | - Polska                     |       |              | -      |
|                | WOJEWÓDZTWO*                 |       |              |        |
|                | Proszę wybrać                |       |              |        |
|                | KOD POCZTOWY*                |       |              |        |
|                | Kod pocztowy XX-XXX          |       |              |        |
|                | MIEJSCOWOŚĆ*                 |       |              | 0/6    |
|                | Miejscowość                  |       |              |        |
|                | ULICA*                       |       |              | 0/128  |
|                | Ulica                        |       |              |        |
|                | NUMER DOMU*                  |       | NUMER LOKALU | 0/106  |
|                | Numer domu                   |       | Numer lokalu |        |
|                |                              | 0/10  |              | 0/10   |
|                | Dodaj dane podmiotu          |       |              |        |
|                |                              |       |              |        |
| Wymagane pola: |                              | 1     |              |        |

• Sekcja Adres korespondencyjny Wnioskodawcy: Imię i Nazwisko, Kraj, Województwo, Kod pocztowy, Miejscowość, Ulica, Numer domu

|                | Nazwa powszechnie stosowana *<br>Jan Kowalski | 12/64 | ?    |
|----------------|-----------------------------------------------|-------|------|
|                | Dane kontaktowe                               |       |      |
|                | E-mail *                                      | 0/64  | ?    |
|                | Powtórz adres e-mail wnioskodawcy *           |       |      |
|                | Prefiks *                                     |       | 0/64 |
|                | Dodaj dodatkowy adres e-mail ?                |       | 0/9  |
| Wymagane pola: |                                               |       |      |

- Nazwa powszechnie stosowana Domyślnie składa się z imienia i nazwiska wnioskodawcy
- Sekcja Dane kontaktowe: E-mail, Powtórz adres e-mail wnioskodawcy, Prefiks i Telefon

Jeżeli chcesz, aby Twój certyfikat zawierał dane firmy/instytucji zaznacz checkbox – Dodaj dane podmiotu.

Dodatkowe pola przy aktywacji certyfikatu firmowego:

| Dane podmiotu                                       | ?     |
|-----------------------------------------------------|-------|
| Nazwa podmiotu *                                    | •••   |
| Nazwa skrázana podmiotu *                           | 0/64  |
| Nazwa skrocona poumotu "                            | 0/64  |
| Kraj organu rejestrowego * Dane organu rejestrowego | ) *   |
|                                                     | 0/128 |
| NIP *                                               |       |
|                                                     | 0/32  |
| KRS                                                 |       |
|                                                     | 0/32  |
| REGON                                               |       |
|                                                     |       |
| E-mail *                                            | 0/64  |
| Prefiks Telefon                                     |       |
|                                                     | 0/9   |
| Osoba lub osoby upoważnione do reprezentowania *    |       |
|                                                     | 0/128 |

 Sekcja Dane podmiotu: Nazwa podmiotu, Nazwa skrócona podmiotu, Kraj organu rejestrowego, Dane organu rejestrowego, NIP, E-mail, Osoba lub osoby upoważnione do reprezentowania

| - Kraj *        |      |              |  |
|-----------------|------|--------------|--|
| Polska          |      |              |  |
| - Województwo * |      |              |  |
| Proszę wybrać   |      |              |  |
|                 |      |              |  |
| Kod pocztowy *  |      |              |  |
|                 |      |              |  |
| Miejscowość *   |      |              |  |
|                 |      |              |  |
| Ulica *         |      |              |  |
|                 |      |              |  |
| Numer domu *    |      | Numer lokalu |  |
|                 | 0/10 | L            |  |

• Sekcja Adres siedziby podmiotu: Kraj, Województwo, Kod pocztowy, Miejscowość, Ulica, Numer domu

| Jan Kowalski; Firma Al | BC             | •••   | (  |
|------------------------|----------------|-------|----|
|                        |                | 23/64 |    |
| Dane kontaktowe        |                |       |    |
| E mail *               |                |       | (. |
| E-IIIdii "             |                | 0/64  |    |
| Powtórz adres e-mail w | vnioskodawcy * |       |    |
| Profiles *             |                |       | 0/ |
| <b>→</b> +48 <b>→</b>  | Telefon *      |       |    |
|                        |                |       | (  |
| Dodaj dodatkowy adr    | es e-mail ( ?  |       |    |

Wymagane pola:

- Nazwa powszechnie stosowana Domyślnie składa się z imienia i nazwiska wnioskodawcy oraz nazwy skróconej reprezentowanego podmiotu
- Sekcja Dane kontaktowe: E-mail, Powtórz adres e-mail wnioskodawcy, Prefiks i Telefon

## Ostatnim elementem przy wypełnianiu wniosku o certyfikat osobisty lub firmowy będzie akceptacja klauzuli informacyjnej:

|  | * Zapoznałem/am się z informacjami dotyczącymi przetwarzania danych osobowych.                                                                                                    | * |
|--|----------------------------------------------------------------------------------------------------|---|
|  | Informacja o przetwarzaniu danych osobowych                                                                                                    |   |
|  | Administrator danych osobowych<br>Administratorem Państwa danych osobowych jest Asseco Data Systems S.A. z siedzibą w Gdańsku, ul. Jana z Kolna 11, 80-864 Gdańsk, nr KRS: 0000421310.<br>Możecie się Państwo z nami skontaktować:                                                                                           | 1 |
|  | 1. listownie (pocztą tradycyjną), pisząc na adres wskazany powyżej;<br>2. za pomocą poczty elektronicznej pod adresem e-mail: kontakt@assecods.p;<br>3. telefonicznie pod numerem telefonu: +48 58 55 09 500.                                                                                                    |   |
|  | Inspektor ochrony danych<br>Wyznaczyliśmy Inspektora Ochrony Danych, z którym mogą się Państwo skontaktować:                                                                                                    |   |
|  | 1. listownie (pocztą tradycyjną), pisząc na adres: Asseco Data Systems S.A., Biuro w Łodzi, ul. Narutowicza 136, 90-146 Łódź;<br>2. za pomocą poczty elektronicznej pod adresem e-mail: IOD@assecods.pl;                                                                                                    | • |
|  | Wyrażam zgodę na przetwarzanie moich danych osobowych w celu otrzymywania informacji marketingowych za pomocą środków komunikacji elektronicznej na<br>podstawie ustawy z dnia 18 lipca 2002 r. o świadczeniu usług drogą elektroniczną i w zw. z art. 172 ust. 1 ustawy z dnia 16 lipca 2004 r. prawa telekomunikacyjnego.  | L |
|  | * - pole wymagane                                                                                                    |   |
|  | Na podstawie art. 38 ust. 1 pkt 1 z ustawy z dnia 30 maja 2014 r. o prawach konsumenta (tekst jednolity Dz.U. 2014 poz. 827) informujemy, że po udostępnieniu<br>Klientowi przez Asseco Data Systems S.A. certyfikatu kwalifikowanego lub jego odnowienia, Klient traci prawo do odstąpienia od umowy zawartej na odległość. |   |
|  |                                                                                                    |   |
|  | Wstecz Dalej                                                                                                    |   |

#### 2.2. Podsumowanie

Po wypełnieniu danych i zaznaczeniu wymaganych zgód kliknij na przycisk **Dalej**, aby przejść do **Podsumowania**. W tym kroku możesz zweryfikować poprawność wprowadzonych danych. Jeżeli wszystko się zgadza przejdziesz do kolejnego kroku – wyboru sposobu potwierdzenia tożsamości.

Poniższy zrzut przedstawia ekran **Podsumowania** wniosku o wydanie certyfikatu osobistego na karcie SimplySign:

| Należy upewnić się, czy wszystkie wprowadzone dane są prawidłowe i wolne od błędów.         UWAGA: Po wydaniu certyfikatu nie będzie możliwa zmiana widocznych w nim danych, oznaczonych symbolem: |                                               |                          |  |
|----------------------------------------------------------------------------------------------------|-----------------------------------------------|--------------------------|--|
|                                                                                                    | S                                             |                          |  |
| (i) Upewnij się, że wszystkie dane z Twojego dokumentu tożsamości są prawidłowo wypełnione.                                                                                                    |                                               |                          |  |
| 🖉 Wnioskodawca                                                                                                    | 🔠 Dokument tożsamości                         | Dane kontaktowe          |  |
| Pierwsze imię                                                                                                    | Rodzaj dokumentu tożsamości<br>Dowód osobisty | Telefon<br>+48 123456789 |  |
| Nazwisko                                                                                                    | Seria i numer                                 | E-mail                   |  |
| Data i miejace urodzenia                                                                                                    | Kraj wydania dokumentu<br>Polska              | Adres wnioskodawcy       |  |
| PESEL                                                                                                    | Data wydania dokumentu                        |                          |  |
| Nazwa powszechnie stosowana                                                                                                    | Data ważności dokumentu                       |                          |  |

W przyapdku popraności danych, kliknij na przycisk Dalej.

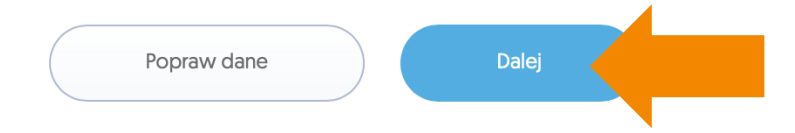

#### 3. Potwierdzenie tożsamości i wymagane dokumenty

Po wypełnieniu wniosku niezbędna jest weryfikacja tożsamości. Na tym etapie wybierzesz sposób weryfikacji, której możesz dokonać:

- **w punkcie sprzedaży** (punkcie potwierdzania tożsamości) forma rekomendowana przez Certum;
- u notariusza.

Procedury związane z weryfikacją tożsamości, przeprowadzane w puntach sprzedaży lub u notariusza są dodatkowo płatne. Przed wizytą prosimy o kontakt w celu ustalenia cen usług dostępnych w punktach sprzedaży lub u notariusza.

W wyświetlanej na stronie tabeli porównawczej wybierz odpowiedni dla siebie sposób weryfikacji i zatwierdź go klikając na odpowiedni przycisk:

- Potwierdź tożsamość w punkcie sprzedaży lub
- Potwierdź tożsamość notarialnie.

| Punkty s                                                         | przedaży - ko                         | rzyści                                           |
|------------------------------------------------------------------|---------------------------------------|--------------------------------------------------|
|                                                                  | Notariusz                             | Najlepszy wybór<br>Punkty Sprzedaży              |
| ojazd do klienta                                                 | _                                     | wybrane punkty                                   |
| vżliwość zdalnej weryfikacji<br>samości <b>COVID-19</b>          | _                                     | wybrane punkty                                   |
| noc w złożeniu wniosku                                           | _                                     | ~                                                |
| danie certyfikatu nawet w 30<br>ut                               | _                                     | wybrane punkty                                   |
| noc przy instalacji certyfikatu                                  | -                                     | ~                                                |
| noc w złożeniu pierwszego<br>dpisu                               | _                                     | ~                                                |
| parcie przy aktualizacji<br>rogramowania                         | -                                     | ~                                                |
| parcie przy pobieraniu<br>wiadczeń i kluczy urzędów<br>tyfikacji | -                                     | ~                                                |
| kumenty w postaci cyfrowej                                       | -                                     | wybrane punkty                                   |
| obisty opiekun klienta                                           | _                                     | ~                                                |
| nowa odpowiedź na każde<br>je pytanie                            | _                                     | ~                                                |
| parcie techniczne od Certum<br>akcie ważności certyfikatu        | ~                                     | ~                                                |
| pieranie dodatkowej opłaty<br>usługę                             | ~                                     | ~                                                |
|                                                                  | Potwierdź<br>tożsamość<br>notarialnie | Potwierdź<br>tożsamość w<br>punkcie<br>sprzedaży |
|                                                                  |                                       |                                                  |

#### Sposób potwierdzenia tożsamości można również wybrać pod tabelą:

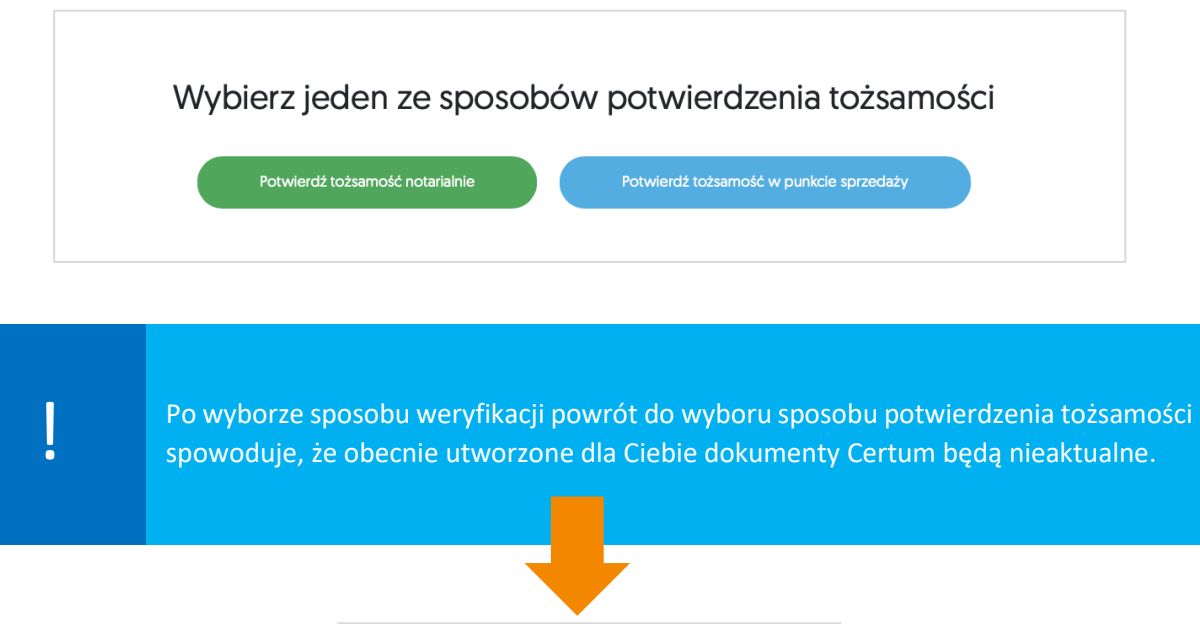

| Wymagane potwierdzenie                                                                                                    |
|----------------------------------------------------------------------------------------------------|
| Powrót do wyboru sposobu potwierdzania tożsamości<br>spowoduje, że obecnie utworzone dla Ciebie dokumenty<br>Certum będą nieaktualne. |
| Czy chcesz kontynuować?                                                                                                    |
| Tak Anuluj                                                                                                    |

#### 3.1. Potwierdzenie tożsamości oraz wymagane dokumenty w punkcie sprzedaży

W przypadku wyboru weryfikacji tożsamości w **punkcie sprzedaży** (punkcie potwierdzania tożsamości), możesz umówić się na wizytę. Lista punktów dostępna będzie po kliknięciu na przycisk **Przejdź do listy punktów sprzedaży**.

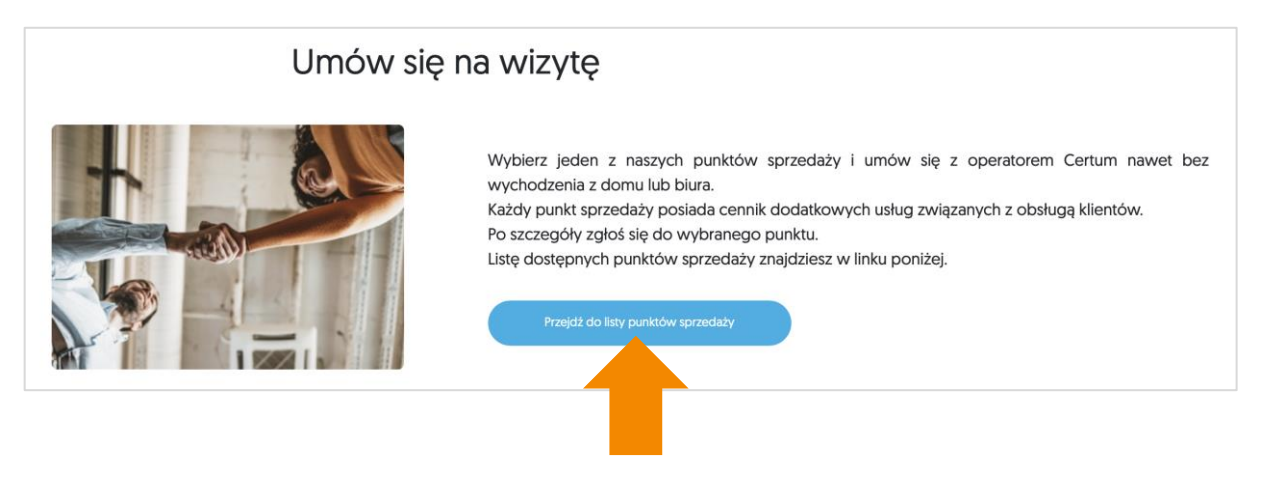

ļ

Pamiętaj, aby zabrać ze sobą urządzenie mobilne - smartfon/tablet z dostępem do Internetu.

Pamiętaj również, aby zabrać ze sobą niezbędne dokumenty:

#### Dla certyfikatu osobistego:

- Dokument tożsamości ważny dowód osobisty, paszport, mDowód lub kartę pobytu;
- Oświadczenie (zapytaj operatora Certum, czy wydrukować Oświadczenie).

Opcjonalnie:

- Jeżeli certyfikat ma zawierać numer PESEL, prosimy o: dokument potwierdzający numer PESEL (np. karta stałego pobytu, potwierdzenie nadania PESEL, itp.) – wymagane w przypadku posługiwania się dokumentem tożsamości innym niż polski;
- Jeżeli certyfikat ma zawierać numer NIP, prosimy o: dokument potwierdzający nadanie numeru NIP (osobisty subskrybenta), wydany przez polski Urząd Skarbowy, nie dotyczy NIP nadanego Firmie. Pole numer NIP przeznaczone jest dla osób, które są uprawnione do posługiwania się NIP (np. posiadają wpis do CEiDG).

#### Dla certyfikatu firmowego:

- Dokument tożsamości ważny dowód osobisty, paszport, mDowód lub kartę pobytu;
- Oświadczenie (zapytaj operatora Certum, czy drukować Oświadczenie);
- Pełnomocnictwo.

#### Opcjonalnie:

- Jeżeli certyfikat ma zawierać numer PESEL, prosimy o: dokument potwierdzający numer PESEL (np. karta stałego pobytu, potwierdzenie nadania PESEL, itp.) – wymagane w przypadku posługiwania się dokumentem tożsamości innym niż polski;
- Jeżeli certyfikat ma zawierać numer NIP, prosimy o: dokument potwierdzający nadanie numeru NIP (osobisty subskrybenta), wydany przez polski Urząd Skarbowy, nie dotyczy NIP nadanego Firmie. Pole numer NIP przeznaczone jest dla osób, które są uprawnione do posługiwania się NIP (np. posiadają wpis do CEiDG).

**UWAGA** – oprócz weryfikacji tożsamości, pamiętaj o dostarczeniu dodatkowych dokumentów, które potwierdzą dane reprezentowanego podmiotu.

| Dodatkowe dokumenty formalne, wymagane do potwierdzenia danych podmiotu                                                                                                    |                                                                                                    |  |  |
|----------------------------------------------------------------------------------------------------|----------------------------------------------------------------------------------------------------|--|--|
| Właściciel firmy prowadzącej indywidualną<br>działalność gospodarczą.                                                                                                    | <ul> <li>dokument będący podstawą prawną funkcjonowania<br/>przedsiębiorstwa - odpis lub wydruk z Ewidencji Działalności<br/>Gospodarczej (CEiDG)</li> </ul>                                                                                                    |  |  |
| Pracownicy i przedstawiciele firmy i<br>instytucji posiadającej osobowość prawną<br>(m.in. biura rachunkowe, firmy,<br>administracja samorządowa i państwowa)<br>jak również jednostki nieposiadające<br>osobowości prawnej (m.ni. jednostki<br>budżetowe, szkoły, spółki jawne oraz<br>spółki cywilne). | <ul> <li>Firma – przedsiębiorstwo</li> <li>pełnomocnictwo– podpisane zgodnie z zasadami reprezentacji<br/>firmy (druk jest do pobrania wraz Oświadczeniem),</li> <li>dokument będący podstawą prawną funkcjonowania<br/>przedsiębiorstwa:</li> <li>✓ odpis lub wydruk z KRS – nie starszy niż 6 miesięcy,</li> <li>✓ odpis lub wydruk z CEiDG lub zaświadczenie o numerze<br/>identyfikacyjnym REGON, potwierdzający dane firmy.</li> <li>Instytucja publiczna</li> </ul>                                                                                                    |  |  |
|                                                                                                    | <ul> <li>pełnomocnictwo – podpisane zgodnie z zasadami reprezentacji<br/>(druk jest do pobrania wraz Oświadczeniem),</li> <li>kopia dokumentu określającego zasady reprezentacji,</li> <li>uchwała bądź inna decyzja o powołaniu, mianowaniu na dane<br/>stanowisko,</li> <li>potwierdzenie nadania numeru NIP reprezentowanego<br/>podmiotu,</li> <li>zaświadczenie o numerze identyfikacyjnym REGON<br/>reprezentowanego podmiotu.</li> </ul>                                                                                                    |  |  |
| Osoby, które należą do zarządu lub rady<br>nadzorczej w danym podmiocie (np. Prezes<br>Zarządu, Członek Zarządu, Prokurent).<br>Dane tych osób znajdują się w odpisie KRS<br>lub innym dokumencie określającym<br>zasady reprezentacji.                                                                  | <ul> <li>Firma - przedsiębiorstwo</li> <li>odpis lub wydruk z KRS – nie starszy niż 6 miesięcy,</li> <li>uchwała bądź inna decyzja o powołaniu, mianowaniu na dane stanowisko,</li> <li>potwierdzenie nadania numeru NIP reprezentowanego podmiotu,</li> <li>zaświadczenie o numerze identyfikacyjnym REGON reprezentowanego podmiotu.</li> <li>Instytucja publiczna</li> <li>kopia dokumentu określającego zasady reprezentacji,</li> <li>uchwała bądź akt powołania, mianowaniu na dane stanowisko,</li> <li>potwierdzenie nadania numeru NIP reprezentowanego podmiotu,</li> <li>zaświadczenie o numerze identyfikacyjnym REGON reprezentacji,</li> <li>uchwała bądź akt powołania, mianowaniu na dane stanowisko,</li> <li>potwierdzenie nadania numeru NIP reprezentowanego podmiotu,</li> <li>zaświadczenie o numerze identyfikacyjnym REGON reprezentowanego podmiotu.</li> </ul> |  |  |
| Osoby, które pełnią istotne funkcje w<br>administracji publicznej i samorządowej<br>(np. Prezydent Miasta, Burmistrz, Wójt).<br>Dane tych osób znajdują się w<br>odpowiednim dokumencie określającym<br>zasady reprezentacji.                                                                            | <ul> <li>kopia dokumentu określającego zasady reprezentacji,</li> <li>stosowna decyzja o powołaniu, akt mianowania bądź inny<br/>dokument, na podstawie którego osoba ubiegająca się o<br/>certyfikat działa w charakterze organu władzy publicznej,</li> <li>potwierdzenie nadania numeru NIP reprezentowanego<br/>podmiotu,</li> <li>zaświadczenie o numerze identyfikacyjnym REGON<br/>reprezentowanego podmiotu.</li> </ul>                                                                                                    |  |  |

#### 3.2. Potwierdzenie notarialne podpisu oraz wymagane dokumenty

W przypadku wyboru weryfikacji tożsamości u notariusza, na stronie będziesz miał możliwość sprawdzenia listy notariuszy w Polsce, Europie i na świecie.

| Umów się r                                      | na wizytę z no                                | otariuszem                                  |
|-------------------------------------------------|-----------------------------------------------|---------------------------------------------|
| Umów się na wizytę z notariuszem i zabierz ze : | sobą uprzednio wydrukov<br>w linkach poniżej. | wane dokumenty. Listę notariuszy znajdziesz |
| Notariusze w Polsce                             | Notariusze w Europie                          | Notariusze na świecie                       |
| Pamiętaj, że notariusz pobiera c                | opłatę za tego typu usługę. O więcej szcze    | sgółów zapytaj notariusza.                  |

Pamiętaj, aby zabrać ze sobą niezbędne dokumenty:

#### Dla certyfikatu osobistego:

- Dokument tożsamości ważny dowód osobisty, paszport, mDowód lub kartę pobytu;
- Oświadczenie (Jest to główny dokument, który należy podpisać w obecności notariusza);
- Instrukcja dla notariusza znajdują się tu informacje odnośnie poświadczenia podpisu u notariusza.

Komplet dokumentów jest do pobrania za pomocą przycisku Pobierz dokumenty do wydruku:

| Zabierz ze sobą na spotkanie z notariuszem |                                                                        |                                                                          |  |
|--------------------------------------------|------------------------------------------------------------------------|--------------------------------------------------------------------------|--|
| ®=                                         |                                                                        |                                                                          |  |
| Dowód osobisty                             | Oświadczenie                                                           | Instrukcja dla notariusza                                                |  |
| Dokument tożsamości wskazany we wniosku    | Jest to główny dokument, który należy podpisać w obecności notariusza. | Poproś notariusza o usługę poświadczenia złożonego podpisu wg instrukcji |  |
|                                            | Poblerz wzór                                                           | Poblerz dokument                                                         |  |
|                                            | Pobierz dokumenty do wydruku                                           |                                                                          |  |

Opcjonalnie:

- Jeżeli certyfikat ma zawierać numer PESEL, prosimy o: dokument potwierdzający numer PESEL (np. karta stałego pobytu, potwierdzenie nadania PESEL, itp.) – wymagane w przypadku posługiwania się dokumentem tożsamości innym niż polski;
- Jeżeli certyfikat ma zawierać numer NIP, prosimy o: dokument potwierdzający nadanie numeru NIP (osobisty subskrybenta), wydany przez polski Urząd Skarbowy, nie dotyczy NIP nadanego Firmie. Pole numer NIP przeznaczone jest dla osób, które są uprawnione do posługiwania się NIP (np. posiadają wpis do CEiDG).

#### Dla certyfikatu firmowego:

- Dokument tożsamości ważny dowód osobisty, paszport, mDowód lub kartę pobytu;
- Oświadczenie (Jest to główny dokument, który należy podpisać w obecności notariusza);
- Pełnomocnictwo;
- Instrukcja dla notariusza znajdują się tu informacje odnośnie poświadczenia podpisu u notariusza

Komplet dokumentów jest do pobrania za pomocą przycisku Pobierz dokumenty do wydruku:

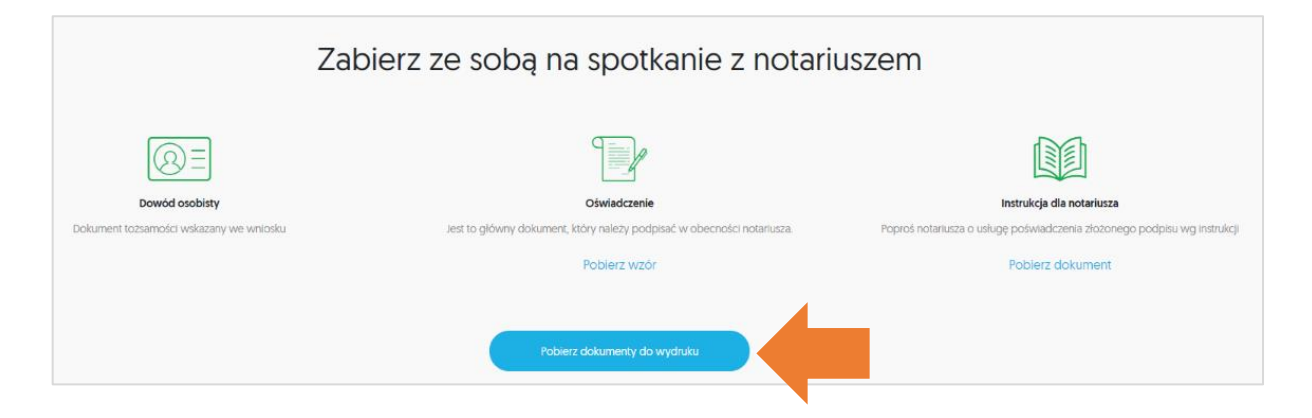

Opcjonalnie:

- Jeżeli certyfikat ma zawierać numer PESEL, prosimy o: dokument potwierdzający numer PESEL (np. karta stałego pobytu, potwierdzenie nadania PESEL, itp.) – wymagane w przypadku posługiwania się dokumentem tożsamości innym niż polski;
- Jeżeli certyfikat ma zawierać numer NIP, prosimy o: dokument potwierdzający nadanie numeru NIP (osobisty subskrybenta), wydany przez polski Urząd Skarbowy, nie dotyczy NIP nadanego Firmie. Pole numer NIP przeznaczone jest dla osób, które są uprawnione do posługiwania się NIP (np. posiadają wpis do CEiDG).

**UWAGA** – oprócz weryfikacji tożsamości, pamiętaj o dostarczeniu dodatkowych dokumentów, które potwierdzą dane reprezentowanego podmiotu:

| Dodatkowe dokumenty forn                                                                                                    | nalne, wymagane do potwierdzenia danych podmiotu                                                                                                    |
|----------------------------------------------------------------------------------------------------|----------------------------------------------------------------------------------------------------|
| Właściciel firmy prowadzącej indywidualną<br>działalność gospodarczą.                                                                                                    | <ul> <li>dokument będący podstawą prawną funkcjonowania<br/>przedsiębiorstwa - odpis lub wydruk z Ewidencji Działalności<br/>Gospodarczej (CEiDG)</li> </ul>                                                                                                    |
| Pracownicy i przedstawiciele firmy i<br>instytucji posiadającej osobowość prawną<br>(m.in. biura rachunkowe, firmy,<br>administracja samorządowa i państwowa)<br>jak również jednostki nieposiadające<br>osobowości prawnej (m.ni. jednostki<br>budżetowe, szkoły, spółki jawne oraz<br>spółki cywilne). | <ul> <li>Firma – przedsiębiorstwo</li> <li>pełnomocnictwo– podpisane zgodnie z zasadami reprezentacji firmy (druk jest do pobrania wraz Oświadczeniem),</li> <li>dokument będący podstawą prawną funkcjonowania przedsiębiorstwa:</li> <li>✓ odpis lub wydruk z KRS – nie starszy niż 6 miesięcy,</li> <li>✓ odpis lub wydruk z CEiDG lub zaświadczenie o numerze identyfikacyjnym REGON, potwierdzający dane firmy.</li> </ul>                                                                                                    |
|                                                                                                    | <ul> <li>pełnomocnictwo – podpisane zgodnie z zasadami reprezentacji<br/>(druk jest do pobrania wraz Oświadczeniem),</li> <li>kopia dokumentu określającego zasady reprezentacji,</li> <li>uchwała bądź inna decyzja o powołaniu, mianowaniu na dane<br/>stanowisko,</li> <li>potwierdzenie nadania numeru NIP reprezentowanego<br/>podmiotu,</li> <li>zaświadczenie o numerze identyfikacyjnym REGON<br/>reprezentowanego podmiotu.</li> </ul>                                                                                                    |
| Osoby, które należą do zarządu lub rady<br>nadzorczej w danym podmiocie (np. Prezes<br>Zarządu, Członek Zarządu, Prokurent).<br>Dane tych osób znajdują się w odpisie KRS<br>lub innym dokumencie określającym<br>zasady reprezentacji.                                                                  | <ul> <li>Firma - przedsiębiorstwo</li> <li>odpis lub wydruk z KRS – nie starszy niż 6 miesięcy,</li> <li>uchwała bądź inna decyzja o powołaniu, mianowaniu na dane stanowisko,</li> <li>potwierdzenie nadania numeru NIP reprezentowanego podmiotu,</li> <li>zaświadczenie o numerze identyfikacyjnym REGON reprezentowanego podmiotu.</li> <li>Instytucja publiczna</li> <li>kopia dokumentu określającego zasady reprezentacji,</li> <li>uchwała bądź akt powołania, mianowaniu na dane stanowisko,</li> <li>potwierdzenie nadania numeru NIP reprezentowanego podmiotu,</li> <li>zaświadczenie o numerze identyfikacyjnym REGON reprezentacji,</li> <li>uchwała bądź akt powołania, mianowaniu na dane stanowisko,</li> <li>potwierdzenie nadania numeru NIP reprezentowanego podmiotu,</li> <li>zaświadczenie o numerze identyfikacyjnym REGON reprezentowanego podmiotu.</li> </ul> |
| Osoby, które pełnią istotne funkcje w<br>administracji publicznej i samorządowej<br>(np. Prezydent Miasta, Burmistrz, Wójt).<br>Dane tych osób znajdują się w<br>odpowiednim dokumencie określającym<br>zasady reprezentacji.                                                                            | <ul> <li>kopia dokumentu określającego zasady reprezentacji,</li> <li>stosowna decyzja o powołaniu, akt mianowania bądź inny<br/>dokument, na podstawie którego osoba ubiegająca się o<br/>certyfikat działa w charakterze organu władzy publicznej,</li> <li>potwierdzenie nadania numeru NIP reprezentowanego<br/>podmiotu,</li> <li>zaświadczenie o numerze identyfikacyjnym REGON<br/>reprezentowanego podmiotu.</li> </ul>                                                                                                    |

#### 4. Przekazanie dokumentów do Certum

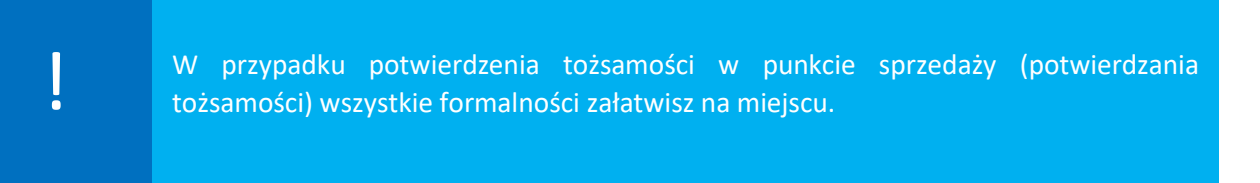

Jeżeli tożsamość zweryfikowałeś u notariusza, komplet dokumentów z dopiskiem **"Notariusz"** wyślij na adres:

Certum ul. Bajeczna 13 71-838 Szczecin

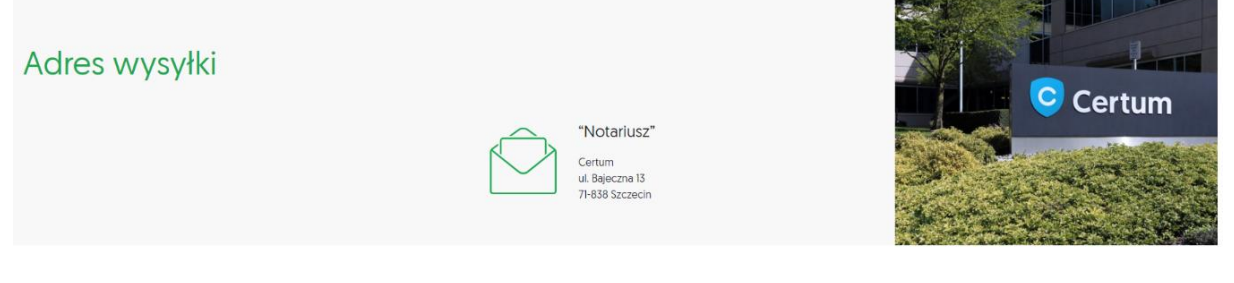

Po pozytywnej weryfikacji wypełnionych dokumentów, Certum wyda certyfikat kwalifikowany. Proces pobrania certyfikatu opisany jest w Instrukcji SimplySign – Instalacja certyfikatu (etap 2/2).